## **Buch scannen**

- 1. Anmelden mit dem Campus Card auf dem Drucker.
- 2. Auf die Taste SCAN drücken.

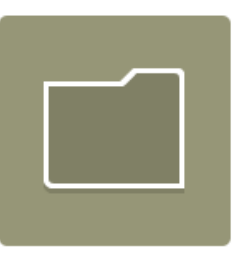

SCAN

## ACHTUNG

Maximale Grösse des Anhangs bei Mail: 20 MB. Wenn der Anhang grösser ist, benützen den Home Drive U:

4. Bucheinband am Logo Buch ausrichten (kleines Logo über dem Glas).

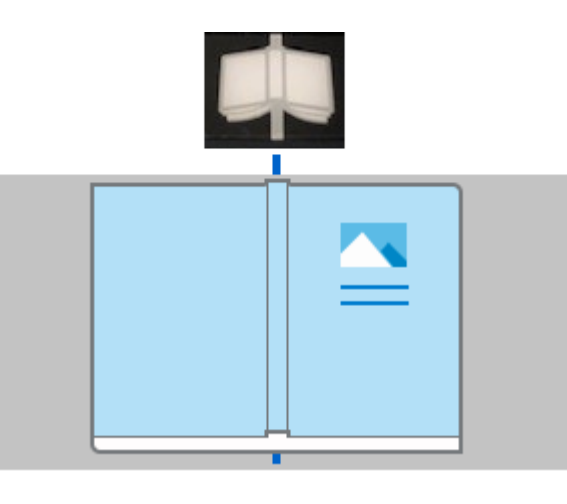

5. Auf die Taste « Envoyer » drücken.

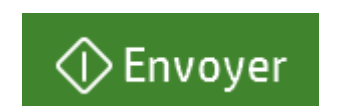

 Auf die Taste die gewünschte Funktion drücken, je nach gewünschtem Speicherort (Home Drive U: oder mail).

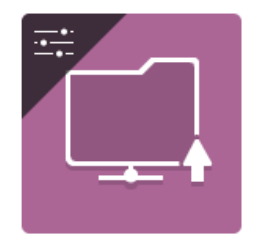

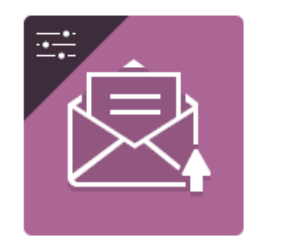

Livre/Buch/Book to HOME Livre/Buch/Book to Mail

Auswählen ob es die beide Seiten nimmt, nur der reichte Seite, oder nur der linken Seite.

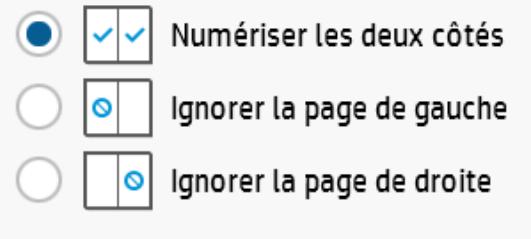

7. Auf die Taste « numériser » drücken.

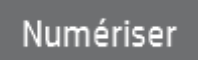

- 8. Um scannen andere Seiten im selben Dokument, wiederholen Punkt 6 und 7. Andernfalls, weiter zum nächsten Punkt.
- 9. Auf die Taste « terminé » drücken.

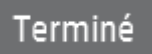